# Guía de "Conexión a EDUROAM" **Sistema Operativo** LINUX

| Dirección de Gestión de Tecnologías de la Información y la Comunicación | | Secretaría General |

| Universidad Nacional del Litoral | Santa Fe, Argentina | | 2022.-

# Índice de Contenidos

| Paso 1 | 2 |
|--------|---|
| Paso 2 | 3 |
| Paso 3 | 3 |
| Paso 4 | 4 |
| Paso 5 | 6 |
| Paso 6 | 8 |

# Configuración en Linux

Estos pasos se realizan por única vez. Luego el dispositivo se conectará automáticamente cada vez que detecte una red Eduroam.

### Paso 1

Ingresar a: https://cat.eduroam.org/ y seleccionar la opción "descargar tu instalador de eduroam".

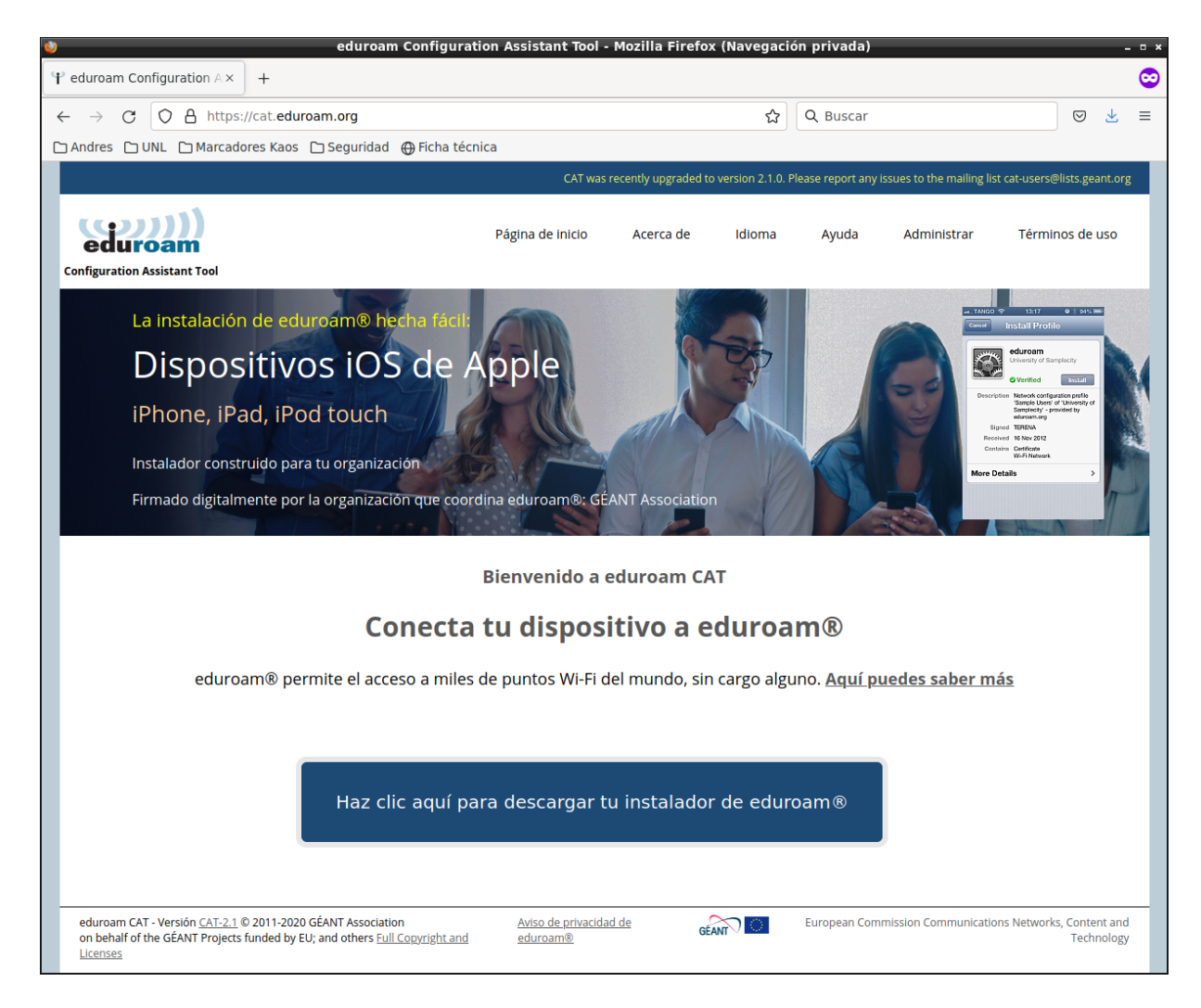

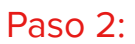

Selecciona tu organización. Elegir "Universidad Nacional del Litoral"

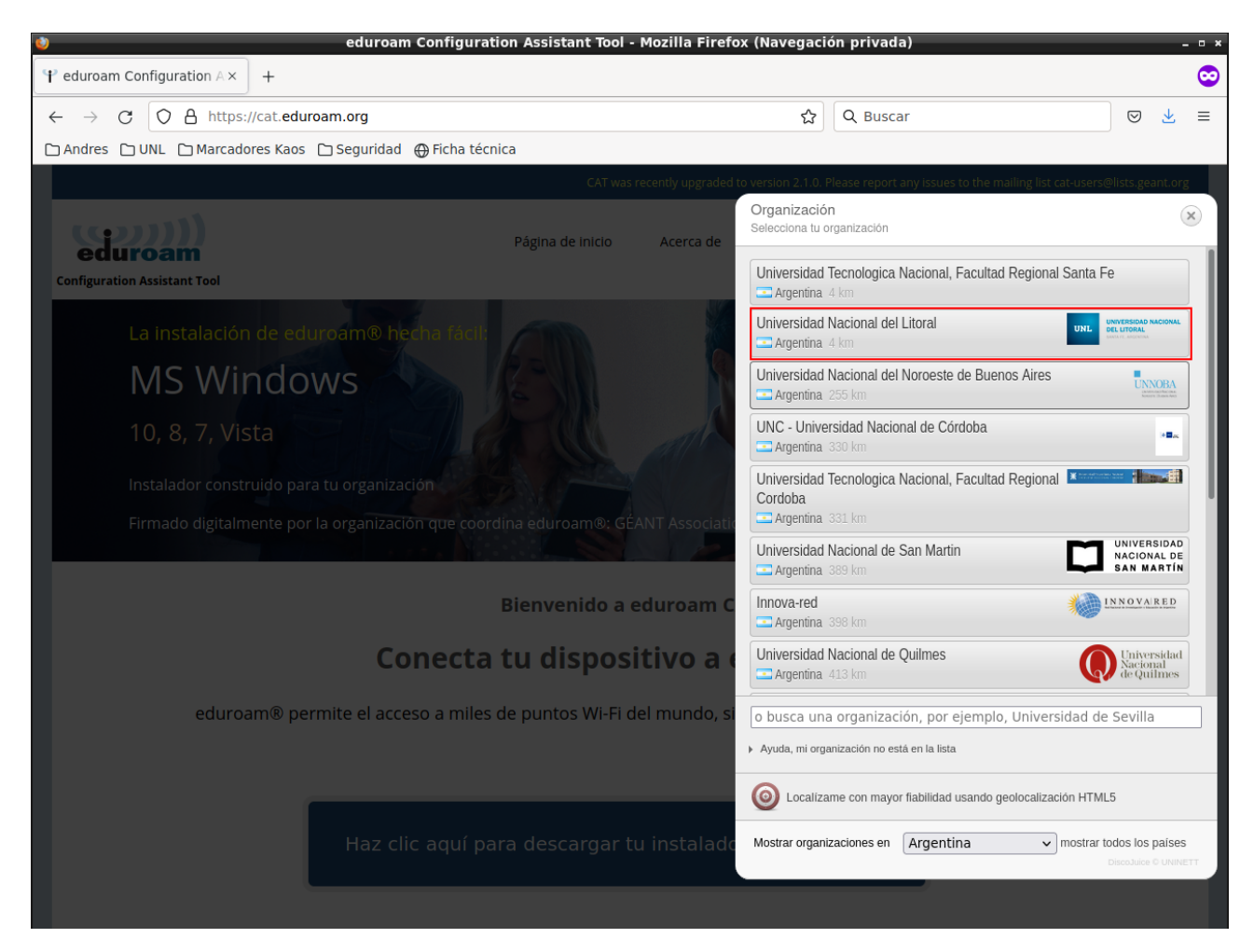

#### Paso 3

Descargue el instalador seleccionando el sistema operativo o plataforma que corresponda (para más detalles, haga clic en el icono de información que está junto al botón de descarga del instalador en el sitio).

Descarga los archivos.

| $\rightarrow$ C O A https://cat.eduro                                                                                                    | am.org                                              |                          |                     | ☆                  | Q Buscar            |                        | ${igsidential}$                                        | <b>1</b>   |
|----------------------------------------------------------------------------------------------------|-----------------------------------------------------|--------------------------|---------------------|--------------------|---------------------|------------------------|--------------------------------------------------------|------------|
| ndres 🗅 UNL 🗅 Marcadores Kaos (                                                                                                    | 🗅 Seguridad 🛛 🕀 Ficha te                            | écnica                   |                     |                    |                     |                        |                                                        |            |
|                                                                                                    |                                                     | CAT was                  | recently upgraded t | o version 2.1.0. F | Please report any i | ssues to the mailing l | list cat-users@lists.gea                               | ant.or     |
| (())))<br>eduroam                                                                                                    |                                                     | Página de inicio         | Acerca de           | Idioma             | Ayuda               | Administrar            | Términos de l                                          | uso        |
| nfiguration Assistant Tool                                                                                                    |                                                     |                          |                     |                    |                     |                        |                                                        |            |
| Universidad Naci                                                                                                    | onal del Lit                                        | toral                    |                     |                    |                     |                        | <u>selecciona</u>                                      | <u>otr</u> |
| Si encuentras problemas, puedes ob<br>Página web: http://www.unl.edu.ar/ed<br>correo electrónico: eduroam@unl.edu<br>teléfono: +54 (0342) 455-4245 | <mark>utener ayuda directame</mark><br>uroam<br>.ar | nte de tu organización o | en:                 |                    |                     |                        | UNIL UNIVERSIDAD N<br>DEL LITORAL<br>SANA FE, ASSISTRA | ACION      |
| Elige un instalador para descargar                                                                                                    |                                                     |                          |                     |                    |                     |                        |                                                        |            |
| MS Windows<br>MS Wind                                                                                                    | 8 y superior<br>dows 7                              | i<br>i                   |                     |                    |                     |                        |                                                        |            |
| Dispositiv                                                                                                    | o Apple                                             | i                        |                     |                    |                     |                        |                                                        |            |
| Line                                                                                                    | XL                                                  | i                        |                     |                    |                     |                        |                                                        |            |
| Chrom                                                                                                    | e OS                                                | i                        |                     |                    |                     |                        |                                                        |            |
| Android 8 y                                                                                                    | / superior                                          | <u>i</u>                 |                     |                    |                     |                        |                                                        |            |
| <eap> Configura</eap>                                                                                                    | ción FAP                                            |                          |                     |                    |                     |                        |                                                        |            |
|                                                                                                    |                                                     |                          |                     |                    |                     |                        |                                                        |            |
|                                                                                                    |                                                     |                          |                     |                    |                     |                        |                                                        |            |
|                                                                                                    |                                                     |                          |                     |                    |                     |                        |                                                        |            |
|                                                                                                    |                                                     |                          |                     |                    |                     |                        |                                                        |            |
|                                                                                                    |                                                     |                          |                     |                    |                     |                        |                                                        |            |

#### Paso 4

Es necesario otorgar permisos de ejecución al instalador. Abra la carpeta que contiene el archivo que descargó en el paso anterior. Haga clic con el botón derecho del mouse sobre el mismo y seleccione propiedades. En la solapa Permisos active la opción de ejecución.

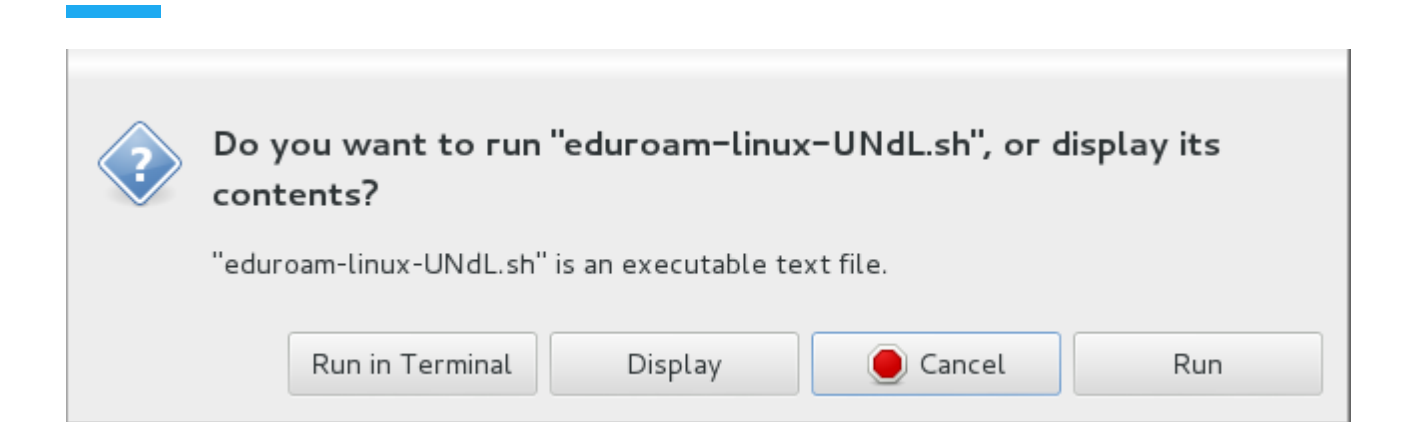

|   | Información                                                                |
|---|----------------------------------------------------------------------------|
| 8 | Este instalador ha sido preparado para Universidad Nacional<br>del Litoral |
|   | Más información y comentarios:                                             |
|   | EMAIL: eduroam@unl.edu.ar<br>WWW: http://www.unl.edu.ar/eduroam            |
|   | Instalador creado con software del proyecto GEANT.                         |
|   |                                                                            |
|   |                                                                            |
|   |                                                                            |
|   |                                                                            |
|   | Aceptar                                                                    |

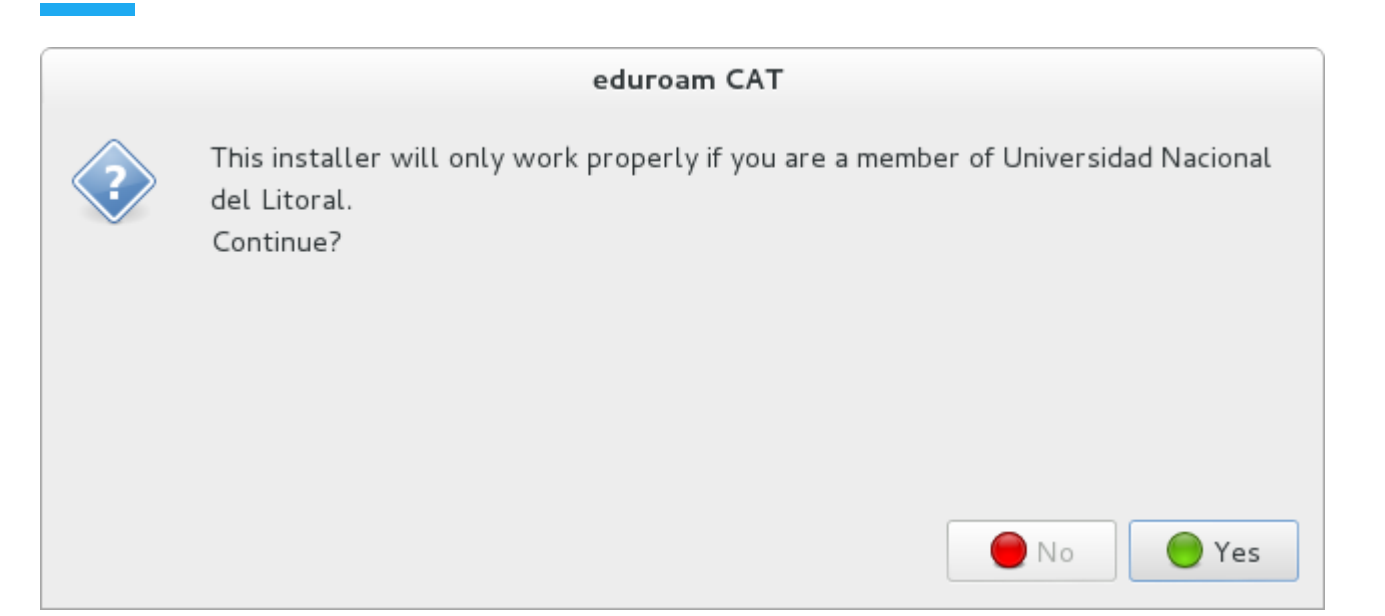

#### Paso 5

El instalador solicitará que ingrese los datos de usuario y contraseña.

#### Acceso utilizando la CUI:

- Usuario: (nuestra dirección de email de UNL, Ej.: usuario@unl.edu.ar).
- Contraseña: Clave Única de Identificación (CUI) de Usuario.

| Add a new entry    |
|--------------------|
| enter your userid  |
| usuario@unl.edu.ar |
| 🔵 Cancel 🥰 OK      |

| Add a new entry     |   |
|---------------------|---|
| enter your password |   |
| •••••               | ] |
| 🜔 Cancel 🖉 O K      |   |

| Add a new entry               |                         |
|-------------------------------|-------------------------|
| repeat your password   Cancel |                         |
| Information                   |                         |
|                               | Installation successful |
|                               | ∉ОК                     |

## Acceso utilizando la cuenta del portal de autogestión:

- Usuario: (el CUIL -Código Único de Identificación Laboral- seguido del dominio unl.edu.ar, ejemplo: 20296571637@unl.edu.ar)
- Contraseña: Clave de acceso al portal de autogestión.

*4*0 к

| Add a new entry                        |
|----------------------------------------|
| enter your userid                      |
| 20296571637@unl.edu.ar                 |
| 🜔 Cancel 🖉 OK                          |
| Add a new entry                        |
| enter your password                    |
| •••••                                  |
| Add a new entry<br>enter your password |

🔵 Cancel

|                 | Add a new en | try         |
|-----------------|--------------|-------------|
| epeat your      | password     |             |
| • • • • • • • • |              |             |
|                 | e Cancel     | <i>е</i> ок |

| Information             |
|-------------------------|
| Installation successful |
|                         |

#### Paso 6

Ahora puede seleccionar la red Eduroam desde las redes inalámbricas disponibles y conectarse a la misma.